## Effectuer une capture d'écran avec Firefox <sup>ou</sup> Comment récupérer une image issue d'un film ?

## Un exemple avec la bande annonce de Porco Rosso (Hayao Miyazaki)

(http://www.allocine.fr/video/player\_gen\_cmedia=19422350&cfilm=10257.html)

Lisez l'extrait en cliquant sur le bouton "**Lecture**"... Puis cliquez sur **||** pour mettre la lecture sur pause, sur l'image choisie.

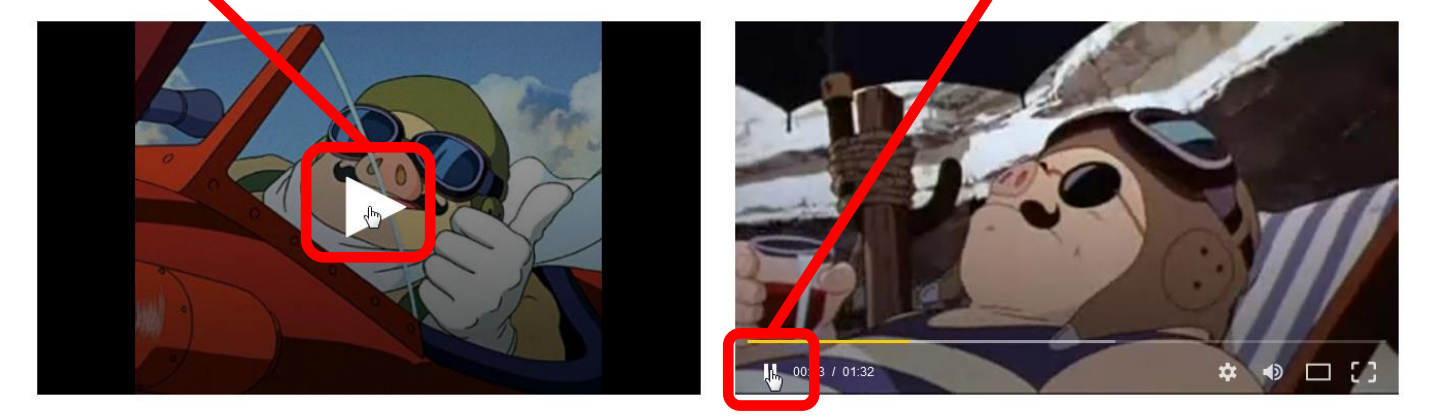

A droite de la barre d'adresse de Firefox, cliquez sur **""**, puis sur "**Effectuer une capture d'écran**".

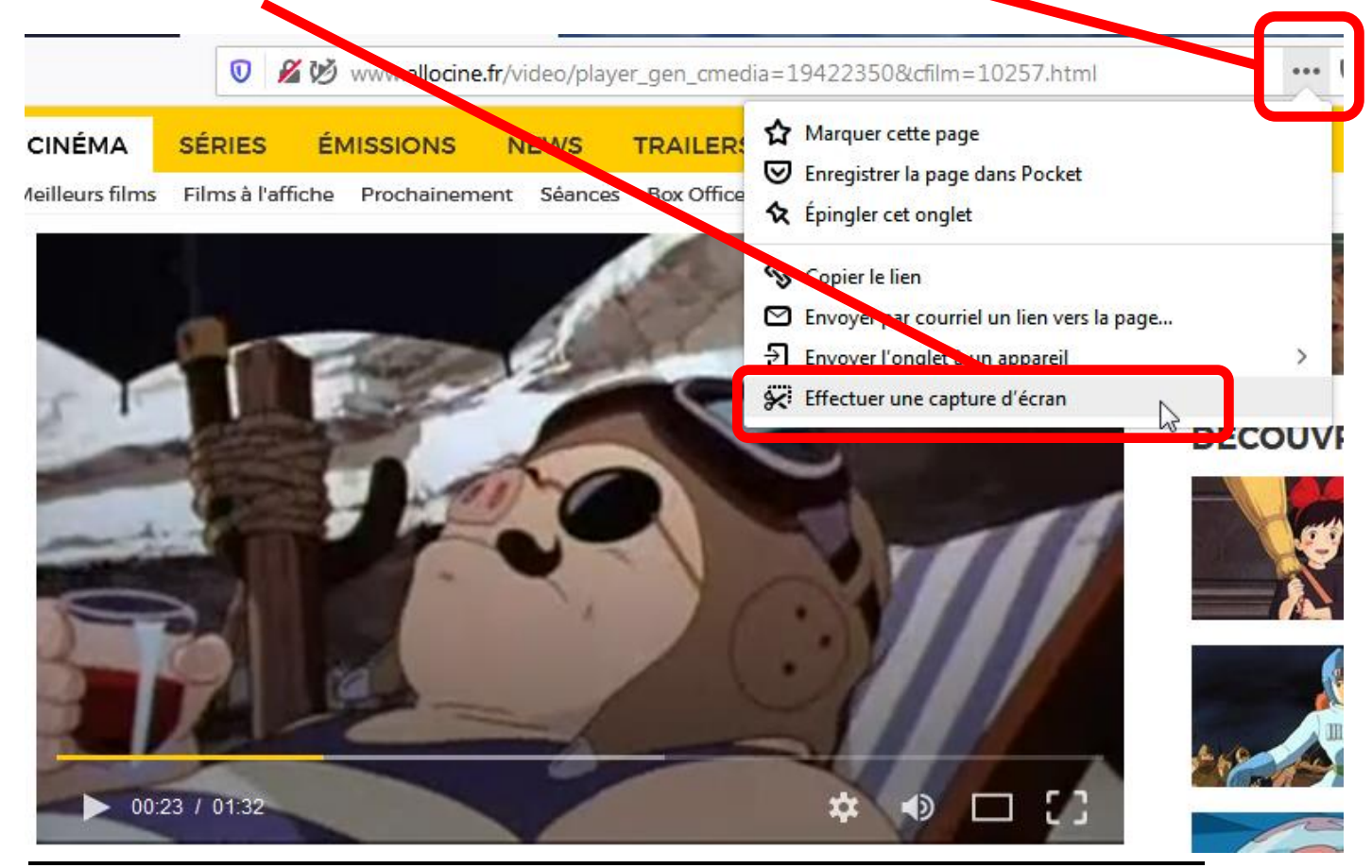

Si vous ne souhaitez pas suivre les explications, Cliquez sur "**Ignorer**", en bas de l'écran qui apparaît...

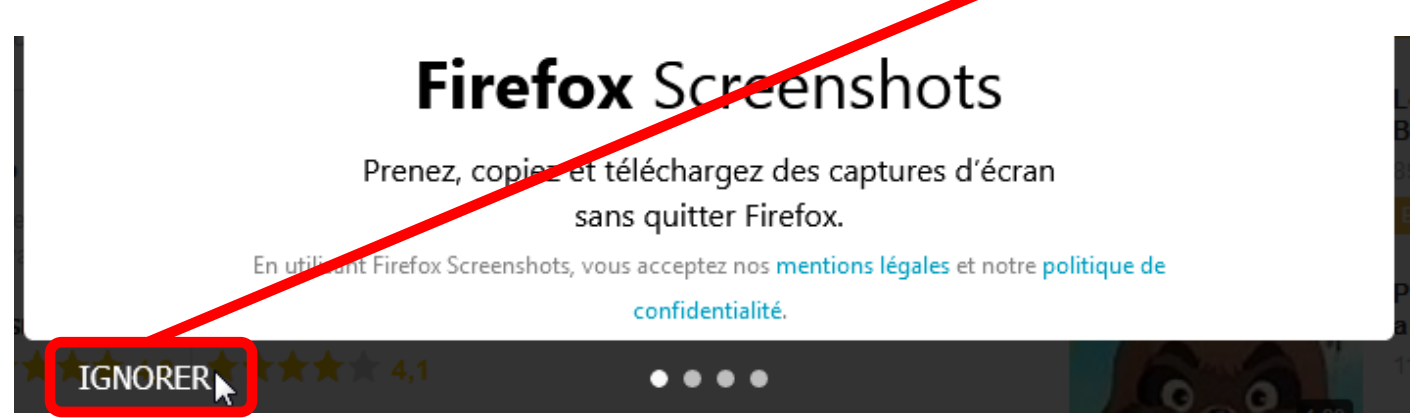

sinon, cliquez sur  $\rightarrow$  pour suivre les explications.

Positionnez la souris sur le film et cliquez

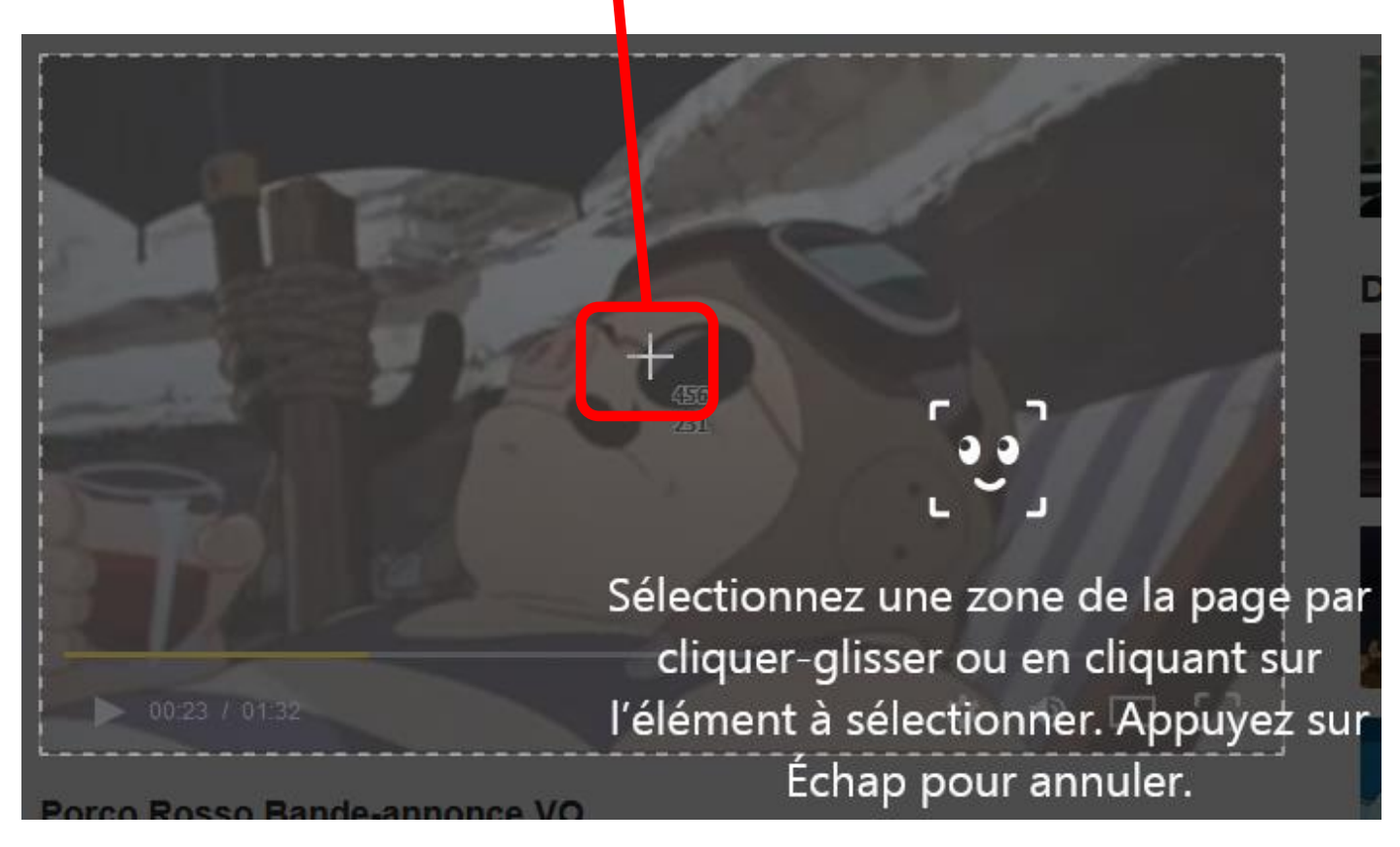

Vous pouvez:

- Soit copier l'image et la coller dans un document,
- Soit télécharger l'image et l'enregistrer,
- Soit annuler.

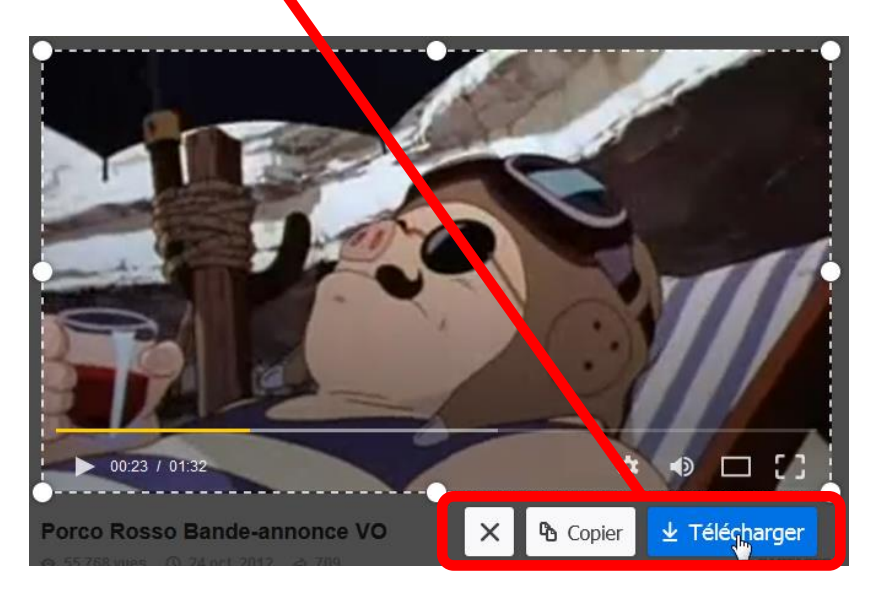

Si vous cliquez sur "**Copier**":

- Un message vous indique comment coller votre image dans un document à l'aide d'un raccourci-clavier : **Ctrl+V**.

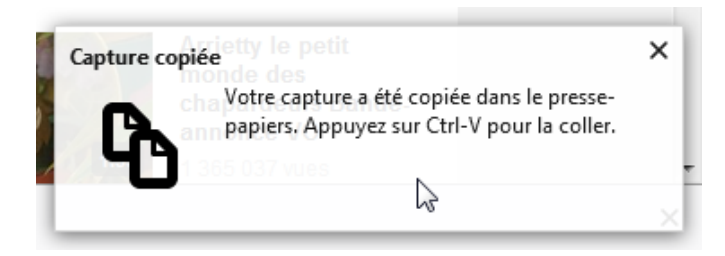

Si vous cliquez sur "Télécharger":

- Il ne vous reste plus qu'à nommer l'image et à l'enregistrer.

| Organiser <b>v</b> Nouv                                                                                                    | azu dorriar            |                             |   |
|----------------------------------------------------------------------------------------------------|------------------------|-----------------------------|---|
| Contacts<br>Favoris<br>Liens<br>Ma musique<br>Mes document<br>Mes images<br>Mes vidéos<br>Ordinateurs vir<br>Parties enregist                                                                                                    | E ControlCenter4 F     | lashIntegro My Screen Shots |   |
| Recherches Téléchargemer ariskkey                                                                                                    | -                      |                             |   |
| Recherches Téléchargemer ariskkey Nom du fichier : Person Person Pers | ▼<br>prco Rosso 01.png |                             | 2 |